## **Veracross Integration Guide**

May 2022

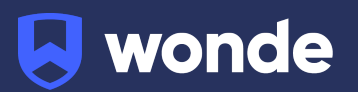

## **Veracross Integration Guide**

A third party application used by your school uses Wonde to access school data from a number of MIS providers such as Veracross. As your school is yet to have the integration setup with Wonde the following steps need to be completed.

| accounts.veracross.com/parthen/portals/login |                                                                        |  |
|----------------------------------------------|------------------------------------------------------------------------|--|
|                                              | Veracross Partners USERNAME PASSWORD                                   |  |
|                                              | Log In<br>Can't access your account?<br>Vencous 8 2022 • Philey Pulley |  |
|                                              |                                                                        |  |

1. Log in to the Veracross Partner Portal.

- Beginning on the Identity & Access Management homepage, click the "Add Integration Partner". Under the Integration heading on the General page, click "Start Integration". Please note: the version required to complete the integration is Version 3.
- 3. On the next screen, you will see the; "Display Info", "Internal Details" and "App Credentials" section.

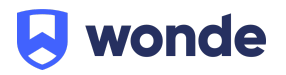

| DEMO: CLIENT  |                         |                                   |                                              |                                                                                      | je                                                 | ssica.wallis@veracross | .com (as aas.sandbox) 👻 |
|---------------|-------------------------|-----------------------------------|----------------------------------------------|--------------------------------------------------------------------------------------|----------------------------------------------------|------------------------|-------------------------|
| 1 🛧 🔍         | Main OAuth Applica      |                                   |                                              |                                                                                      | ADD GAUTH APPLICATION                              | + 2                    | ) 🔣 🕄                   |
| - ALL         | GENERAL                 |                                   |                                              |                                                                                      |                                                    |                        | Audit Log               |
| General       | By creating this record | rd you are agreeing to the Custor | mer Data API Agreement. Click the link held  | ow to review the agreement. Note: You only need to add a Redirect URLif your partne  | er company is using Authorization API for Single S | ien-On                 |                         |
| Scopes        | o by cleaning and recon | a, you are agreening to the casto | ner botori rrigi cententi onet ere tint beto | on to remem and agreements notes for only need to day a near set on it your partici- | er company is congradient addition in the onigre o | -Bu out                |                         |
| Login History | Display Info            |                                   | App Credentials                              | Other                                                                                |                                                    |                        |                         |
|               | PARTNER                 | Wonde Q 🕑                         | CLIENT ID                                    | CUSTOMER DATA API AGR https://www.veracross.cor                                      |                                                    |                        |                         |
|               |                         |                                   |                                              |                                                                                      |                                                    |                        |                         |
|               | Internal Details        |                                   | CLIENT SECRET                                |                                                                                      |                                                    |                        |                         |
|               | NAME                    | Wonde                             |                                              |                                                                                      |                                                    |                        |                         |
|               | CONTACT EMAIL           | support@wonde.com @               |                                              |                                                                                      |                                                    |                        |                         |
|               | INTERNAL NOTES          |                                   |                                              |                                                                                      |                                                    |                        |                         |
|               |                         |                                   |                                              |                                                                                      |                                                    |                        |                         |
|               |                         | Å                                 |                                              |                                                                                      |                                                    |                        |                         |
|               |                         |                                   |                                              |                                                                                      |                                                    |                        |                         |
|               | Add Record              |                                   |                                              |                                                                                      |                                                    | Q, search results      | 0 2                     |
|               |                         |                                   |                                              |                                                                                      |                                                    |                        |                         |
|               | Redirect URI            |                                   | Authorization URL                            |                                                                                      |                                                    |                        |                         |
|               |                         |                                   |                                              |                                                                                      |                                                    |                        |                         |
|               |                         |                                   |                                              |                                                                                      |                                                    |                        |                         |
|               |                         |                                   |                                              | No Results                                                                           |                                                    |                        |                         |
|               |                         |                                   |                                              | No Resolutio                                                                         |                                                    |                        |                         |
|               |                         |                                   |                                              |                                                                                      |                                                    |                        |                         |
|               |                         |                                   |                                              |                                                                                      |                                                    |                        |                         |
|               |                         |                                   |                                              |                                                                                      |                                                    |                        |                         |
|               |                         |                                   |                                              |                                                                                      |                                                    |                        |                         |
|               |                         |                                   |                                              |                                                                                      |                                                    |                        |                         |
|               |                         |                                   |                                              |                                                                                      |                                                    |                        |                         |
|               |                         |                                   |                                              |                                                                                      |                                                    |                        |                         |
|               |                         |                                   |                                              |                                                                                      |                                                    |                        |                         |
|               |                         |                                   |                                              |                                                                                      |                                                    |                        |                         |
|               |                         |                                   |                                              |                                                                                      |                                                    |                        |                         |
|               |                         |                                   |                                              |                                                                                      |                                                    |                        |                         |
|               |                         |                                   |                                              |                                                                                      |                                                    |                        |                         |
|               |                         |                                   |                                              |                                                                                      |                                                    |                        |                         |

4. Press the green "**Add OAUTH Application**" button at the top of the screen, this will generate a Client ID and Client Secret.

| DEMO: CLIE  | NT  |                      |                                       |                                                   |                                                                                  |                                          |                |     |           |
|-------------|-----|----------------------|---------------------------------------|---------------------------------------------------|----------------------------------------------------------------------------------|------------------------------------------|----------------|-----|-----------|
| 4 1         | r Q | Main OAuth Appli     | cation                                |                                                   |                                                                                  | ADD GAUTH APPLICATION                    | <b>%</b> +     | ອ 🛾 | 8         |
| - ALL       |     | GENERAL              |                                       |                                                   |                                                                                  |                                          |                |     | Audit Log |
| General     |     | By creating this red | cord, you are agreeing to the Custome | r Data API Agreement. Click the link below to rev | iew the agreement. Note: You only need to add a Redirect URI if your partner com | pany is using Authorization API for Sing | gle Sign-On.   |     |           |
| Scopes      |     |                      |                                       |                                                   |                                                                                  |                                          |                |     |           |
| Login Histo | iry | Display Info         |                                       | App Credentials                                   | Other                                                                            |                                          |                |     |           |
|             |     | PARTNER              | Wonde Q 🕑                             | CLIENT ID                                         | CUSTOMER DATA API AGR https://www.veracross.cor                                  |                                          |                |     |           |
|             |     |                      |                                       |                                                   |                                                                                  |                                          |                |     |           |
|             |     | Internal Details     |                                       | CLIENT SECRET                                     |                                                                                  |                                          |                |     |           |
|             |     | NAME                 | Wonde                                 |                                                   |                                                                                  |                                          |                |     |           |
|             |     | CONTACT EMAIL        | support@wonde.com @                   |                                                   |                                                                                  |                                          |                |     |           |
|             |     | INTERNAL NOTES       |                                       |                                                   |                                                                                  |                                          |                |     |           |
|             |     |                      |                                       |                                                   |                                                                                  |                                          |                |     |           |
|             |     |                      | la la                                 |                                                   |                                                                                  |                                          |                |     |           |
|             |     |                      |                                       |                                                   |                                                                                  |                                          |                |     |           |
|             |     | Add Record           |                                       |                                                   |                                                                                  |                                          | Q search resul | ts  | 0 2       |
|             |     | Redirect LIRI        |                                       | Authorization URL                                 |                                                                                  |                                          |                |     |           |
|             |     | interest on          |                                       | Judionautone                                      |                                                                                  |                                          |                |     |           |
|             |     |                      |                                       |                                                   |                                                                                  |                                          |                |     |           |
|             |     |                      |                                       |                                                   |                                                                                  |                                          |                |     |           |
|             |     |                      |                                       |                                                   | No Results                                                                       |                                          |                |     |           |
|             |     |                      |                                       |                                                   |                                                                                  |                                          |                |     |           |
|             |     |                      |                                       |                                                   |                                                                                  |                                          |                |     |           |
|             |     |                      |                                       |                                                   |                                                                                  |                                          |                |     |           |
|             |     |                      |                                       |                                                   |                                                                                  |                                          |                |     |           |
|             |     |                      |                                       |                                                   |                                                                                  |                                          |                |     |           |
|             |     |                      |                                       |                                                   |                                                                                  |                                          |                |     |           |
|             |     |                      |                                       |                                                   |                                                                                  |                                          |                |     |           |
|             |     |                      |                                       |                                                   |                                                                                  |                                          |                |     |           |
|             |     |                      |                                       |                                                   |                                                                                  |                                          |                |     |           |
|             |     |                      |                                       |                                                   |                                                                                  |                                          |                |     |           |
|             |     |                      |                                       |                                                   |                                                                                  |                                          |                |     |           |
|             |     |                      |                                       |                                                   |                                                                                  |                                          |                |     |           |
|             |     |                      |                                       |                                                   |                                                                                  |                                          |                |     |           |

5. Click on the "Scopes" heading to the left of the screen.

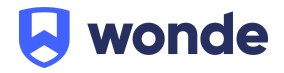

| DEMO: CLIENT  |                      |                              |             |                                         |                        |                                                          |                             |                        | jessica.wallis@vera     | cross.com (as a      | as.sandbox) 💌 |
|---------------|----------------------|------------------------------|-------------|-----------------------------------------|------------------------|----------------------------------------------------------|-----------------------------|------------------------|-------------------------|----------------------|---------------|
| 1 🖈 Q         | Main OAuth Appli     | cation: Wonde                |             |                                         |                        |                                                          |                             | UPDATE                 |                         | ้อ เ                 | •             |
| * ALL         | GENERAL              |                              |             |                                         |                        |                                                          |                             | O Last Modified:       | Wed, May 18, 2022 at 11 | L:01am by <b>dbo</b> | Audit Log     |
| General       | By creating this re- | cord, you are agreeing to th | ne Customer | Data API Agreement. Click the link belo | w to review the agreen | ent. Note: You only need to add a Redirect URI if your p | artner company is using Aut | horization API for Sin | gle Sign-On.            |                      |               |
| Scopes        |                      |                              |             |                                         |                        |                                                          |                             |                        |                         |                      |               |
| Login History | Display Info         |                              |             | App Credentials                         |                        | Dther                                                    |                             |                        |                         |                      |               |
|               | PARTNER              | Wonde                        | ß           | CLIENT ID                               |                        | CUSTOMER DATA APTAGR https://www.veracross.cor           |                             |                        |                         |                      |               |
|               | Internal Details     |                              |             |                                         |                        |                                                          |                             |                        |                         |                      |               |
|               | NAME                 | Wonde                        |             | CLIENT SECRET                           |                        |                                                          |                             |                        |                         |                      |               |
|               | CONTACT EMAIL        | support@wonde.com            | ۵           |                                         |                        |                                                          |                             |                        |                         |                      |               |
|               | INTERNAL NOTES       |                              |             |                                         |                        |                                                          |                             |                        |                         |                      |               |
|               |                      |                              |             |                                         |                        |                                                          |                             |                        |                         |                      |               |
|               |                      |                              |             |                                         |                        |                                                          |                             |                        |                         |                      |               |
|               |                      |                              |             |                                         |                        |                                                          |                             |                        |                         |                      |               |
|               | Add Record           |                              |             |                                         |                        |                                                          |                             |                        | Q, search resul         | ts                   | 0 6           |
|               | Dectario UNI         |                              |             | Authorization (191                      |                        |                                                          |                             |                        |                         |                      |               |
|               | Redifect Oki         |                              |             | Autorization ORC                        |                        |                                                          |                             |                        |                         |                      |               |
|               |                      |                              |             |                                         |                        |                                                          |                             |                        |                         |                      |               |
|               |                      |                              |             |                                         |                        |                                                          |                             |                        |                         |                      |               |
|               |                      |                              |             |                                         |                        | NO RESULTS                                               |                             |                        |                         |                      |               |
|               |                      |                              |             |                                         |                        |                                                          |                             |                        |                         |                      |               |
|               |                      |                              |             |                                         |                        |                                                          |                             |                        |                         |                      |               |
|               |                      |                              |             |                                         |                        |                                                          |                             |                        |                         |                      |               |
|               |                      |                              |             |                                         |                        |                                                          |                             |                        |                         |                      |               |
|               |                      |                              |             |                                         |                        |                                                          |                             |                        |                         |                      |               |
|               |                      |                              |             |                                         |                        |                                                          |                             |                        |                         |                      |               |
|               |                      |                              |             |                                         |                        |                                                          |                             |                        |                         |                      |               |
|               |                      |                              |             |                                         |                        |                                                          |                             |                        |                         |                      |               |
|               |                      |                              |             |                                         |                        |                                                          |                             |                        |                         |                      |               |
|               |                      |                              |             |                                         |                        |                                                          |                             |                        |                         |                      |               |
|               |                      |                              |             |                                         |                        |                                                          |                             |                        |                         |                      |               |
|               |                      |                              |             |                                         |                        |                                                          |                             |                        |                         |                      |               |
|               |                      |                              |             |                                         |                        |                                                          |                             |                        |                         |                      | 121 O seconda |

6. On the "**Available OAuth Scopes**" headings, please ensure the following scopes are selected. Once complete, press "Update" to update these scopes.

| ▼ ALL         | SCOPES                                                                                                    |          |                                       |   |  |  |  |
|---------------|----------------------------------------------------------------------------------------------------|----------|---------------------------------------|---|--|--|--|
| General       | O Auth scopes limit an application's access to resources. You should choose only the minimum scopes an application absolutely requires. |          |                                       |   |  |  |  |
| Scopes        |                                                                                                    |          |                                       |   |  |  |  |
| Login History | Available OAuth Scopes (click to add)                                                                                                   |          | Active OAuth Scopes (click to remove) |   |  |  |  |
|               | List Courses                                                                                                    | <b>^</b> | List Class Attendance                 | * |  |  |  |
|               | Read Course                                                                                                    |          | Read Class Attendance                 |   |  |  |  |
|               | Update Course                                                                                                    |          | Update Class Attendance               |   |  |  |  |
|               | Read Household                                                                                                    |          | Create Master Attendance              |   |  |  |  |

- Please send the following credentials: Client ID, Client Secret and School Route with your School Name, DfE number and Postcode to <u>support@wonde.com</u> or give us a call on 01638 438094.
- 8. The Wonde team will then complete the process and confirm the connection is working successfully.

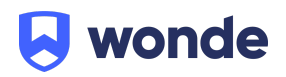

The below permissions that would cover all applications that use Wonde for integration are as follows.

academics.enrollments:list academics.enrollments:read classes:list classes:read contact\_info:list contact\_info:read courses:list courses:read households:read master\_attendance:list master\_attendance:read parents:list parents:read people.relationships:list staff\_faculty:list staff\_faculty:read students:list students:read admission.applicants:list

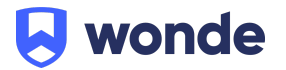